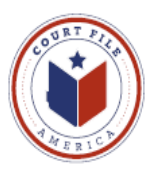

# eFiling Update January 10, 2014 eService

### Rule 21a Methods of Service (Supreme Court of Texas 13-9165)

- (a) Methods of Service
  - Documents Filed Electronically. A document electronically filed under Rule 21 <u>must be served electronically</u> through the electronic filing manager (eFileTexas.gov) <u>if the email address of the party or</u> <u>attorney to be served is on file with the electronic filing manager</u>. If email address is not with the electronic filing manager, serve per subparagraph 2.
  - (2) Served: in person, mail, commercial delivery service, fax, or email
- (b) When Complete
  - (3) Electronic service is complete on transmission of the document to the serving party's electronic filing service provider (Court File America/eFile@TXCourts.gov). The electronic filing manager (eFileTexas.gov) will send confirmation of service to the serving party.

eFileTexas.gov is compiling a "public list" of attorney emails address. Currently, this list is populated when each Firm "checks" the *Make this contact Public* box for every attorney listed in the Firm's SERVICE CONTACTS (example on next page)

NOTE: You are making yourself available for opposing counsel to eServe you. <u>Opposing counsel must do the same in order for you to eService them.</u>

NOTE: Above Rule allows you to be served by email (a2 above). Volunteering for eService allows you more control by requiring eService (a1 above) and establishing the email address and a backup email address to which you wish to receive eService.

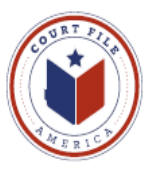

**SERVICE CONTACT List** This is the list created by each Firm of every attorney authorized to receive eService from opposing counsel.

Add Attorney A User opens Service Contacts and then selects Add New to enter the name of the Attorney and email address the attorney.

Administrative Copy is a second email address the attorney wishes to receive eService (ie. Attorney's secretary or Firm's Reports Department).

Make This Public Confirmation by "check" allows the attorney's eService contact information to be available to eFileTexas.gov's Public List.

| First Name*                         | Middle                  | Last Name*        |
|-------------------------------------|-------------------------|-------------------|
| Jerry                               |                         | Smith             |
| Email*                              | Administrative Copy (i) | Firm Name         |
| jsmith@getdownlaw.com               | admin@getdownlaw.com    | Get Down Law Firm |
| Country                             |                         |                   |
| United States of America            | •                       |                   |
| Address Line 1                      |                         |                   |
|                                     |                         |                   |
| Address Line 2 (j)                  |                         |                   |
| Address Line 2 (j)                  |                         |                   |
| Address Line 2 👔                    |                         |                   |
| Address Line 2 (j)<br>City<br>State | Zip Code                |                   |
| Address Line 2 (j)<br>City<br>State | Zip Code                |                   |

### **Save Contact**

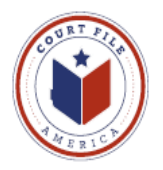

| FILINGS BOOKMARKS TEMPLATES SERVIC | ECONTACTS             |   |
|------------------------------------|-----------------------|---|
| Name                               | Email                 |   |
| Jerry Smith                        | jsmith@getdownlaw.com |   |
|                                    |                       |   |
|                                    |                       |   |
|                                    |                       |   |
|                                    |                       |   |
| Add Mow                            |                       |   |
| Add New                            |                       |   |
| 1                                  |                       | 1 |

The Firm's Service Contacts may be administered and edited:

View Contact Details (edit ) View Attached Case List (cases attorney is attached as Service Contact) Replace Service Contact (with another attorney) Deactivate Contact (if leaves the firm)

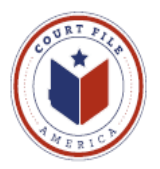

# eFiling into an Existing Case

## 3. eService Screen

To add eService you must "check" the Service box in the Filing Screen.

| ase C-2084-12-I II | NTER N | ATIONAL BANKVS.NETSF | PEND (Salinas Flores, Aida) | Hidalgo Coun | ty - 398th District Court |
|--------------------|--------|----------------------|-----------------------------|--------------|---------------------------|
| Parties 🛛 🛛 Fi     | ilings | Service Contacts     | Summary                     |              |                           |
| Inter Filing D     | etails | 3                    |                             |              | ?                         |
| Add Another Filing |        |                      |                             |              |                           |
|                    |        |                      |                             |              |                           |
| Select Filing Co   | de*    |                      |                             |              |                           |
|                    |        |                      |                             | ▼ ✓ EFile    | ✓ Service                 |
| Exhibit            |        |                      |                             |              |                           |

This screen follows the Filing Screen. It lists all the parties of the case. In this example we are the Defendant and wish to serve the Plaintiff with our answer.

#### Select Contacts to Receive Service for this Envelope

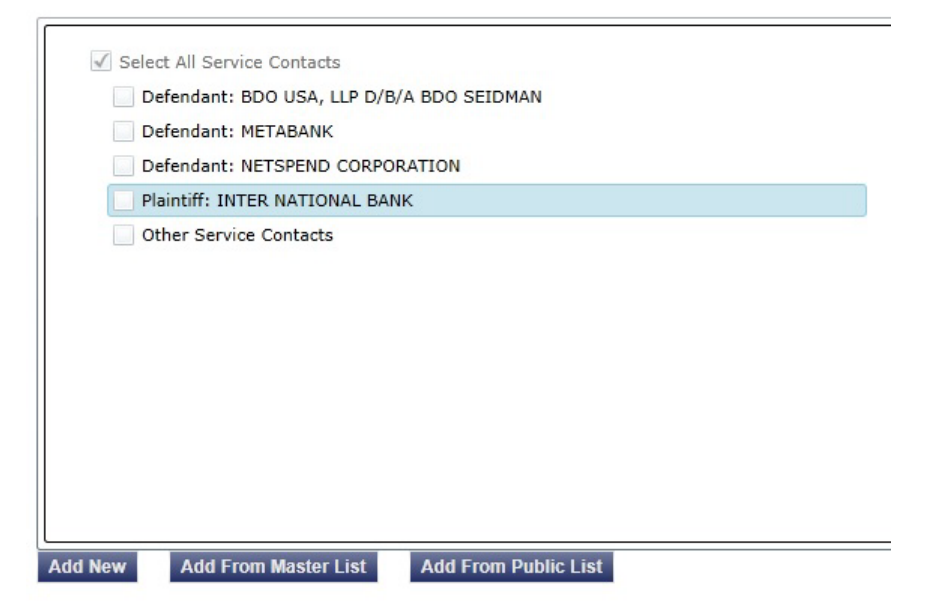

If the Plaintiff's attorney has already "attached" him/herself to the case ,we would simply "check" the box by the Plaintiff to eServe him/her a copy of our efiling (and receive proof of service).

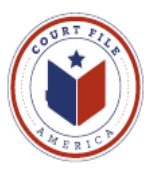

If opposing counsel has not already attached him/her self to their client, you can search for opposing counsel and attach them. The Supreme Court of Texas has charged eFilingTexas.gov with developing and maintaining a list of attorneys who have "volunteered" to be served electronically.

First, have your cursor highlight the opposing party and then select **Add From Public List** to search the list for opposing counsel.

Enter the opposing attorney's last name (target is James Bean) and hit *Search*.

Highlight the correct attorney and hit *Add* then *Save*.

| First Name       | Last                                | Name                                | Em  | ail      |             | Firm              | Search                                 |
|------------------|-------------------------------------|-------------------------------------|-----|----------|-------------|-------------------|----------------------------------------|
| Search Resul     | ts                                  |                                     |     |          | Case Servic | e Contacts        |                                        |
| Name             | Email                               | Firm                                |     |          | Name        | Email             | Firm                                   |
| Sherri Adel      | denton_red@yahoo.<br>m              | co Denton County District<br>Clerk  | d 📩 |          | James Bean  | james.bean33<br>m | gmail.coAcosta and Associates@<br>PLLC |
| Sherri Adelstein | sherri.adelstein@dei<br>ncounty.com | nto Denton County District<br>Clerk | d   |          |             |                   |                                        |
| Rob Adkins       | robert.adkins@tylert<br>.com1       | <sup>ech</sup> System               | d 🗌 | Add >    |             |                   |                                        |
| Thomas Anderson  | thomas.anderson@t<br>rtech.com      | <sup>yle</sup> Dallas County Clerk  | d   | < Pomovo |             |                   |                                        |
| nita bauer       | nita.bauer@publican<br>om           | <sup>IS.C</sup> LGBS, IT            | d   | < Remove |             |                   |                                        |
| Philip Baughman  | philip.baughman@ty<br>ech.com       | <sup>lert</sup> System              | d   |          |             |                   |                                        |
| Sherry Bodine    | sherry.bodine@dent<br>ounty.com     | oncDenton County District<br>Clerk  |     |          |             |                   |                                        |

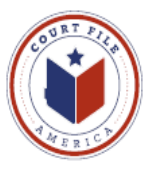

The subject attorney will now be eServed when you submit the efiling.

#### Select Contacts to Receive Service for this Envelope

| Select All Service Contacts                                                                                   |                                                       |                                                               |
|----------------------------------------------------------------------------------------------------|-------------------------------------------------------|---------------------------------------------------------------|
| Defendant: BDO USA, LLP D/                                                                                    | B/A BDO SEIDMAN                                       |                                                               |
| Defendant: METABANK                                                                                           |                                                       |                                                               |
| Defendant: NETSPEND CORPO                                                                                     | DRATION                                               |                                                               |
| Plaintiff: INTER NATIONAL BA                                                                                  | NK                                                    |                                                               |
| ✓ James Bean (james.bea                                                                                       | n33@gmail.com)                                        | a                                                             |
|                                                                                                    |                                                       |                                                               |
| dd New Add From Master List                                                                                   | Add From Public List                                  |                                                               |
| dd New Add From Master List                                                                                   | Add From Public List                                  | Last Name*                                                    |
| dd New Add From Master List<br>First Name*<br>James                                                           | Add From Public List<br>Middle                        | Last Name*                                                    |
| dd New Add From Master List<br>First Name*<br>James<br>Email*                                                 | Add From Public List<br>Middle<br>Administrative Copy | Last Name*<br>Bean<br>Firm Name                               |
| dd New Add From Master List<br>First Name*<br>James<br>Email*<br>james.bean33@gmail.com                       | Add From Public List<br>Middle<br>Administrative Copy | Last Name*<br>Bean<br>Firm Name<br>Acosta and Associates PLLC |
| dd New Add From Master List First Name* James Email* james.bean33@gmail.com Country*                          | Add From Public List Middle Administrative Copy       | Last Name*<br>Bean<br>Firm Name<br>Acosta and Associates PLLC |
| dd New Add From Master List First Name* James Email* james.bean33@gmail.com Country* United States of America | Add From Public List<br>Middle<br>Administrative Copy | Last Name*<br>Bean<br>Firm Name<br>Acosta and Associates PLLC |

Your action of electronic eService to James Bean will be listed (and preserved) on your efiling summary.

Also, eFilingTexas.gov will email you confirmation that James Bean was eServed. This will serve as your proof of service.

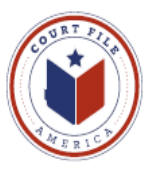

# Summary Screen will show your eService selections.

| invelope and                                                                   | Filing Sum                                                           | mary                                                  |                  |                                                           |              | Fees                            |                   |
|--------------------------------------------------------------------------------|----------------------------------------------------------------------|-------------------------------------------------------|------------------|-----------------------------------------------------------|--------------|---------------------------------|-------------------|
| Case Informat                                                                  | ion                                                                  |                                                       |                  |                                                           | Edit 🙆       | Answer                          |                   |
| Location:                                                                      | Hidalgo                                                              | County 398th                                          | Filing Attorney: | Minster                                                   | Get Down     | 7 (15)(6)                       | Filing Fee        |
| Case Category:<br>Case Type:                                                   | Civil<br>All Othe                                                    | er Civil Cases (OCA)                                  | Payment Accou    | Int: Mr. Get                                              | Down         | -                               | Total this Filing |
| Date Filed:                                                                    | 7/13/20                                                              | )12<br>NATIONAL                                       |                  |                                                           |              |                                 | Envelope Total    |
| Case short fille.                                                              | INTER                                                                | NATIONAL                                              |                  |                                                           |              | A Payment                       |                   |
| Parties                                                                        |                                                                      |                                                       |                  |                                                           | Edit         | Tayment                         | . *               |
| Darty Type                                                                     | Namo                                                                 | Address                                               |                  | Phone                                                     | Attorney     | Mr. Get Dowr                    | count.            |
| Faily type                                                                     | Name                                                                 | S 1801 2ND ST                                         |                  | FIIOIIE                                                   | Attorney     | Filer Type*                     |                   |
| Plaintiff                                                                      | INTER                                                                | MCALLEN, TX 78                                        | 505              |                                                           | RAYMOND      | Not Applicabl                   | 9                 |
| Defendant                                                                      | NETSPEND                                                             |                                                       |                  |                                                           | BRENT BISHOP | Party Respo                     | nsible for Fees*  |
| Defendant                                                                      | METABANK<br>BDO USA                                                  |                                                       |                  |                                                           |              | INTER NATIO                     | NAL BANK          |
| Filing Code Filing Code Answer Lead Document ervice Attachments Filing Comment | File Name<br>test.pdf<br>File Name<br>website2.pd<br>t Filed with Ex | Filing Descriptic<br>Defendants Origi<br>f<br>hibit A | n<br>nal Answer  | Reference Num<br>1736.001<br>Status<br>Ok<br>Status<br>Ok | Edit         | Filing Attorne<br>Minster Get [ | y<br>Jown         |
|                                                                                |                                                                      |                                                       |                  |                                                           |              |                                 |                   |
| Comuico Conta                                                                  | vete                                                                 |                                                       |                  |                                                           | Edit         |                                 |                   |
| Service Conta                                                                  | icts                                                                 |                                                       | 1997             |                                                           | Euit         |                                 |                   |
| Name (Em                                                                       | ail)                                                                 |                                                       | Service          | Туре                                                      |              |                                 |                   |
| Defendant                                                                      | BDO USA, LL                                                          | P D/B/A BDO SEID                                      | MAN              |                                                           |              |                                 |                   |
| Defendant                                                                      | METABANK                                                             | OPPOPATION                                            |                  |                                                           |              |                                 |                   |
| Derendant                                                                      | : NETSPEND C                                                         | ORPORATION                                            |                  |                                                           |              |                                 |                   |
|                                                                                |                                                                      |                                                       |                  |                                                           |              |                                 |                   |
| Plaintiff: IN                                                                  | TER NATIONA                                                          | L BANK                                                | EPer             |                                                           |              |                                 |                   |

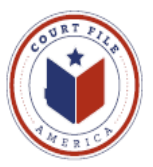

## Your efiling envelope detail will show the eService Details.

#### Print this Page

| Case Information     |            |                    |               |               |                  |
|----------------------|------------|--------------------|---------------|---------------|------------------|
| Location             | Hidal      | go County 398th. D | ist. Ct.      |               |                  |
| Date Filed           |            |                    |               |               |                  |
| Case Number          | C-208      |                    |               |               |                  |
| Case Description     | Inter      | national vs        |               |               |                  |
| Assigned to Judge    |            |                    |               |               |                  |
| Attorney             | Name       |                    |               |               |                  |
| Firm Name            |            |                    |               |               |                  |
| Filed By             | Texa       | s Welsh            |               |               |                  |
| Fees                 |            |                    |               |               |                  |
| Convenience Fe       |            |                    |               |               |                  |
| Total Court Fee      |            |                    |               |               |                  |
| Payment              |            |                    |               |               |                  |
| Account Name         | Cour       | File America       |               |               |                  |
| Transaction amount   |            |                    |               |               |                  |
| Transaction ID       |            |                    |               |               |                  |
| Filing Code          |            |                    |               |               |                  |
| Filing Type          | EFil       | eAnd Serve         |               |               |                  |
| Filing Code          | Exh        | ibit               |               |               |                  |
| Filing Description   | Post       | ion                |               |               |                  |
| Comments             |            |                    |               |               |                  |
| Status               | Sub        |                    |               |               |                  |
| Documents            |            |                    |               |               |                  |
| Lead Document        | Pos        | [Original]         | click to view |               |                  |
| Attachment           | Exh        | ibit A             | [Original]    | click to view |                  |
| eService Details     |            |                    |               |               |                  |
| Name/Email           | Firm       | Service Type       | Status        | Served        | Date/Time Opened |
| James Bean           | Acosta and | EServe             | Sent          | Yes           | Not Opened       |
| James.bean33@gmail.c | com        |                    |               |               |                  |

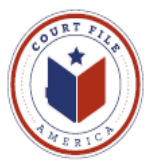

### eService to You

When you are eServed by opposing counsel you and your administrative address will receive an email from **eFileTexas.gov** with a link to a copy of the documents filed.

From: No-Reply@eFilingTexas.gov
Sent: Tuesday, January 07, 2014
To: You
Subject: Copy of Service for Case envelope: 429-04764-2013 (Case Name)

This is a copy of the service fill for Case No. 429-04764-2012, Case Name

Dare Submitted: 1/7/2014 2:28 PM

Filing Code: Objection

The following are service contact on this filing:

Plaintiff Your Name and email address

Download Document (link to document)

This message was automatically generated from the Texas E-Filing Manager; do not reply to this email.